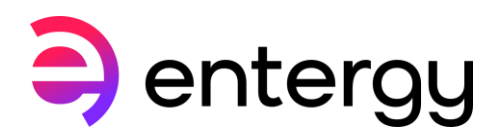

DataLink Energy Management System

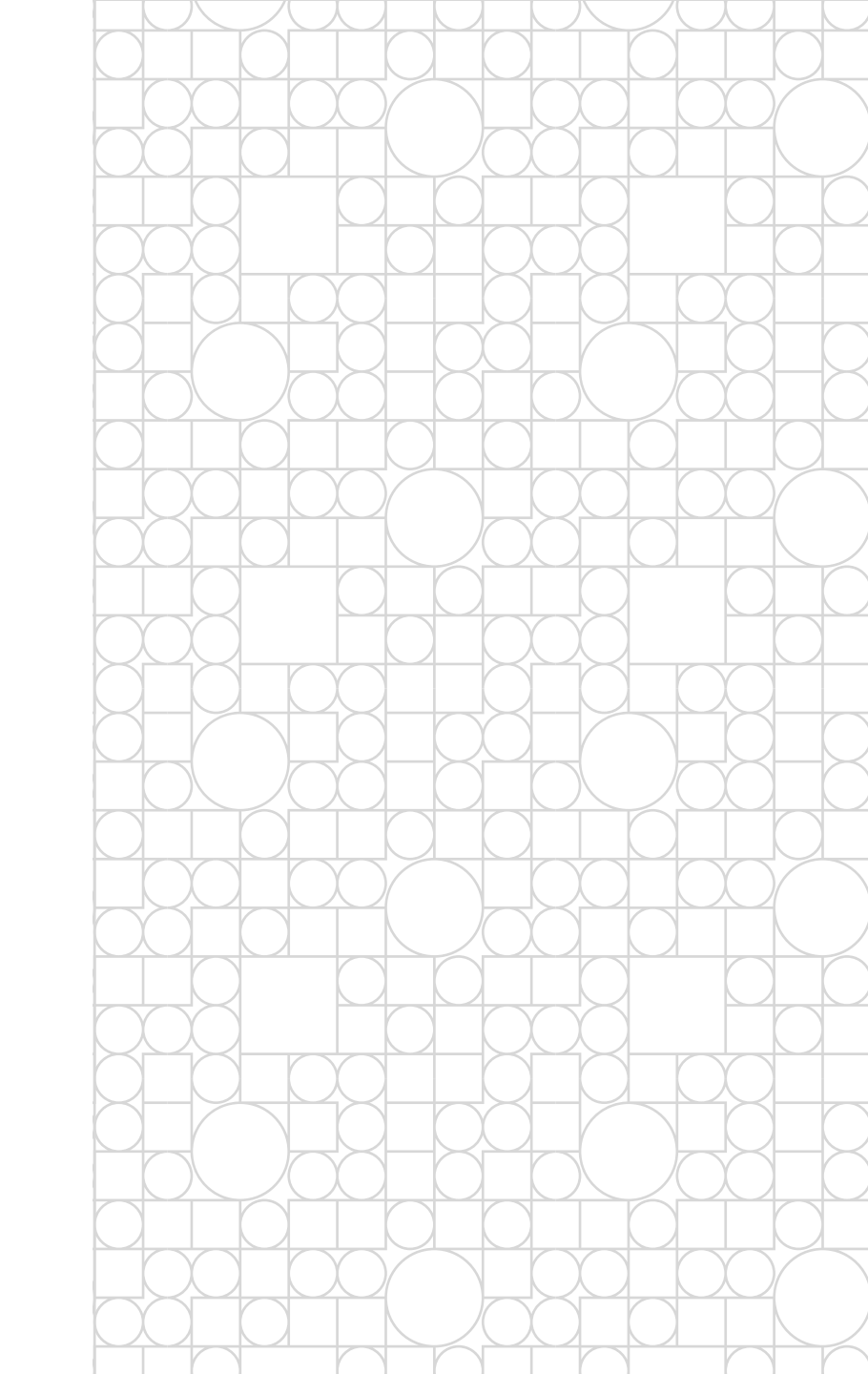

Log in to DataLink

To view interval data on the DataLink platform, visit <a href="https://entergyenergymanager.powerportal.com">https://entergyenergymanager.powerportal.com</a>

Enter your User ID and Password.

| Welcome to DataLink × +                             |                                                                                                    |
|-----------------------------------------------------|----------------------------------------------------------------------------------------------------|
| ← C බ ⊡ https://entergyenergymanager.powerportal.co | m                                                                                                    |
| entergy                                             |                                                                                                    |
| Welcome to DataLink                                 |                                                                                                    |
| User ID:                                            |                                                                                                    |
| Login                                               |                                                                                                    |
|                                                     | Protected by US Patent No. 6,618,709                                                                                                    |
|                                                     | Privacy Policy   Legal Information<br>© 1998-2006 Entergy Corporation, All Rights Reserved                                                                           |
|                                                     | The Entergy name and logo are registered service marks<br>of Entergy Corporation and may not be used without the<br>express, written consent of Entergy Corporation. |

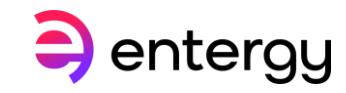

- The home page lists different options under the Control Panel on the left-hand menu.
- Users will have different levels of access.
- To view metered data, click on Usage Reports from the left-hand menu.

| Welcome to DataLink |                                                                                                    |  |  |  |
|---------------------|----------------------------------------------------------------------------------------------------|--|--|--|
| control panel       | - entergy                                                                                                    |  |  |  |
| bulletin board      | Query                                                                                                    |  |  |  |
| news & weather      | The Customer ID                                                                                                    |  |  |  |
| usage reports       | And an organization name of                                                                                                    |  |  |  |
| exceptions          | And a Market segment of                                                                                                    |  |  |  |
| hourly data         | And a contact name of                                                                                                    |  |  |  |
| alarms              | administrators, so they may easily select a single customer or a group of customers and review their<br>electrical information. In filling out the query page each entry will reduce the list of customers                                                                                                    |  |  |  |
| preferences         | returned. For example: by typing "Bill DeLain" in the Contact Name field and pressing the Query<br>button, only those customers whose contact is Bill DeLain will be returned. Beware though, this is an<br>exact match.<br>Another technique our users find helpful is to end the text entry with a "%". This changes the query<br>from an exact match query to a "like query". For example: by typing "B%" in the Contact Name field<br>and pressing the Query button, we find customers whose contact is Bill DeLain or Brucelle Williamson is<br>returned. |  |  |  |
| help                |                                                                                                    |  |  |  |
| administration      |                                                                                                    |  |  |  |
| Welcome!            |                                                                                                    |  |  |  |
| Entergy Admin       |                                                                                                    |  |  |  |
|                     |                                                                                                    |  |  |  |
|                     |                                                                                                    |  |  |  |

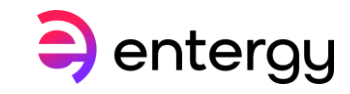

To select the customer:

- Place a % sign before and after the "Organization Name".
- A portion of the name can be typed.
  (i.e. %Samp% to view the company "Entergy Sample").
- Click the Query button.

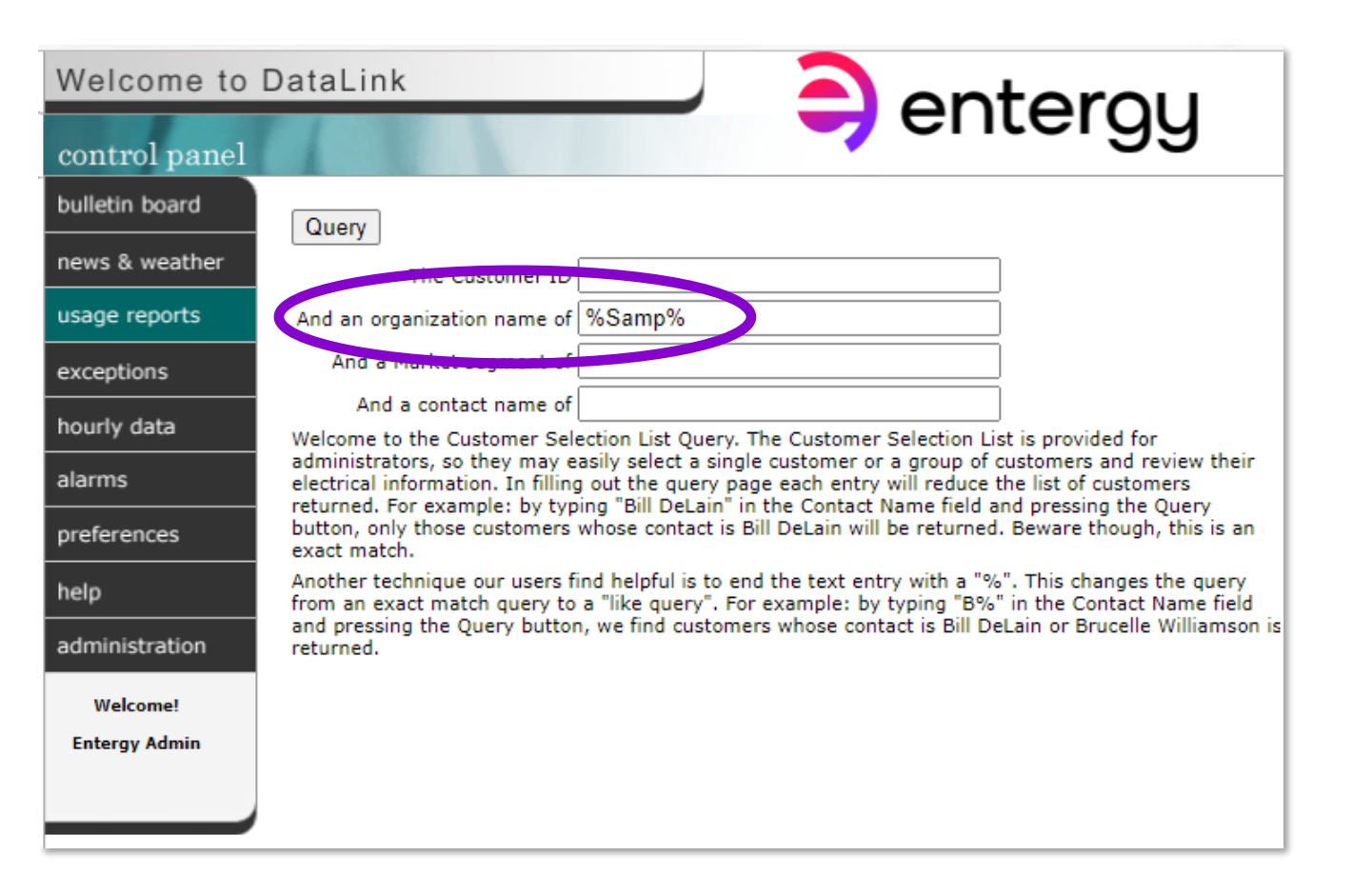

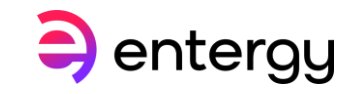

- The links provide various types of data are available.
- To view interval data, click on "Usage Curves."
- This may be reviewed for monthly peaks and total monthly consumption.

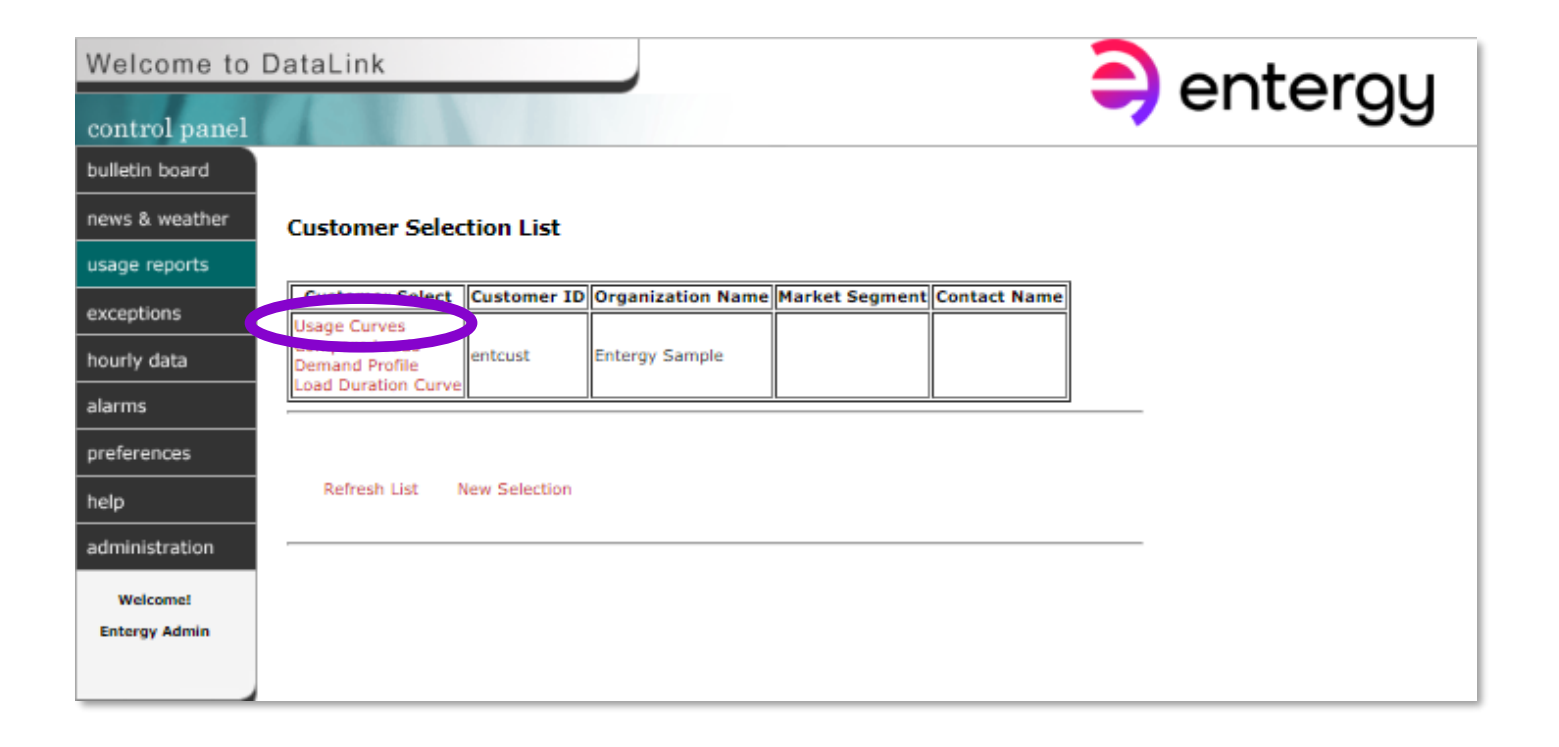

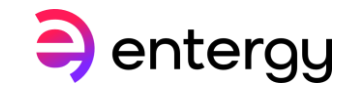

- Usage curves query provides all the available channels under the Organization selected.
- Select the start date and end date for the time period of data you wish to view.
- Then check the unit of measure or UOM for each metered point

| Welcome to     | DataLink          |                                                                                                    | L |
|----------------|-------------------|----------------------------------------------------------------------------------------------------|---|
| control panel  |                   |                                                                                                    |   |
| bulletin board | Enteroy Sa        | nnle                                                                                                    | l |
| news & weather | Usage Curve       | s Query<br>Form Mediceday, Newsmarker 28, 2001 (11:20:00 AM to Mediceday, April 25, 2022 01:00:00 AM                                                                       | L |
| usage reports  | Availability of d | ta may vary from site to site.                                                                                                    | L |
| exceptions     | 0                 | Pick a time<br>Al Interval data is requested and displayed using interval ending time.<br>E.o. To request a single day's data, select/enter - Start Date: 01/01/2003 00:15 |   |
|                |                   | End Date : 01/02/2003 00:00                                                                                                    | L |
| alarms         |                   | Choose a period from this list: Use dates I enter 🗸                                                                                                    | L |
| preferences    |                   | Start Date: 05/01/2018 00:15                                                                                                    | L |
| help           |                   | End Date: 05/02/2018 00:15                                                                                                    | L |
| administration | 0                 | Choose your channels                                                                                                    | L |
| Welcome!       | 0                 | Entergy College Bldg [ Daily V ] 12-20-2008 to 04-26-2023<br>□ kWh ☑ kW □ kVarh □ kVar □ kVa □ PF                                                                          |   |
|                |                   | Entergy Hospital [ Hourly V ] 02-11-2004 to 03-28-2018                                                                                                    |   |
|                |                   | Entergy Industrial [ Daily V ] 11-28-2001 to 08-11-2014                                                                                                    |   |
|                |                   | Include totals for the channels I select                                                                                                    | L |
|                | 0                 | Decide how you want to see it                                                                                                    | L |
|                |                   | Create a: Excel                                                                                                    |   |
|                |                   | Summarized by: Half-Hourly V<br>Time Zone: US/Central V                                                                                                    |   |
|                |                   | Create Reset                                                                                                    |   |
|                |                   |                                                                                                    | 1 |

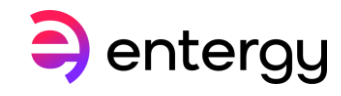

- This brings up all the available channels under the Organization selected.
- Select the start date and end date for the time-period of data you wish to view.
- Then check the unit of measure for each metered point.

| Nelcome to                | DataLink                                                                                                    |                                                                                                    | <b>A</b> onterou |  |
|---------------------------|----------------------------------------------------------------------------------------------------|----------------------------------------------------------------------------------------------------|------------------|--|
| control panel             |                                                                                                    |                                                                                                    | - entergy        |  |
| oulletin board            | Enteray S                                                                                                    | ample                                                                                                    |                  |  |
| news & weather            | Usage Curv                                                                                                    | res Query                                                                                                    |                  |  |
| usage reports             | Data is available from Wednesday, November 28, 2001 11:30:00 AM to Wednesday, April 26, 2023 01:00:00 AM<br>Availability of data may vary from site to site. |                                                                                                    |                  |  |
| exceptions<br>nourly data | 0                                                                                                    | Pick a time<br>All Interval data is requested and displayed using interval ending time.<br>E.g. To request a single day's data, select/enter Start Date: 01/01/2003 00 | 0:15             |  |
| alarms                    |                                                                                                    | End Date : 01/02/2003 00<br>Choose a period from this list: Use dates Lenter                                                                                           | :00              |  |
| preferences               |                                                                                                    | Start Date: 05/01/2018 00:15                                                                                                    |                  |  |
| nelp                      |                                                                                                    | End Date: 05/02/2018 00:15                                                                                                    |                  |  |
| administration            | 0                                                                                                    | Choose your channels                                                                                                    |                  |  |
| Welcome!                  | •                                                                                                    | Entergy College Bidg   Daily V   12-20-2008 to 04-26-2023<br>kWh 🖬 kW 🗌 kVarh 🗌 kVar 🗌 kVa 🗌 PF                                                                        |                  |  |
| Entergy Admin             |                                                                                                    | Entergy Hospital [ Hourly V ] 02-11-2004 to 03-28-2018                                                                                                    |                  |  |
|                           |                                                                                                    | <u>Entergy Industrial   Daily V   11-28-2001 to 08-11-2014</u><br>□ kWh □ kW □ kVarh □ kVar □ kVa □ PF                                                                 |                  |  |
|                           |                                                                                                    | Include totals for the channels I select $\ \Box$                                                                                                    |                  |  |
|                           | 0                                                                                                    | Decide how you want to see it                                                                                                    |                  |  |
|                           | 0                                                                                                    | Create a: Excel                                                                                                    |                  |  |
|                           |                                                                                                    | Summarized by: Half-Hourly V<br>Time Zone: US/Central V                                                                                                    |                  |  |
|                           |                                                                                                    | Create Reset                                                                                                    |                  |  |

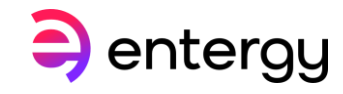

- Select the drop-down to view the data (Interactive Graph, Static Graph, Text Export File, Table or Excel spreadsheet).
- Choose interval for data (1, 5, 15 or 30 minutes, hourly, daily, weekly, monthly).
  - For example, if choosing Monthly, the peak kW demand for that month and the totalized KWH consumption will be displayed.
- Select the time zone the data should be viewed in.

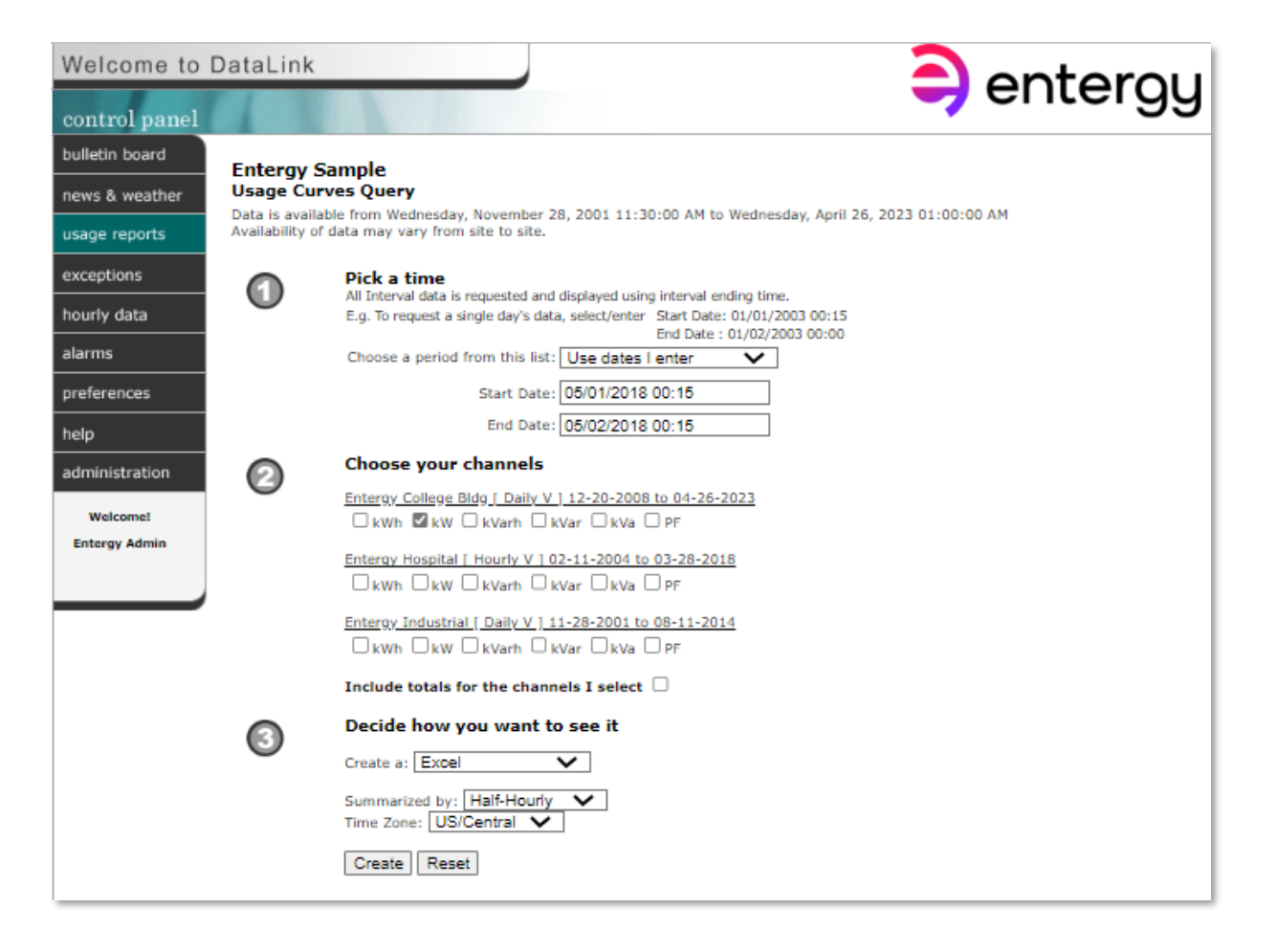

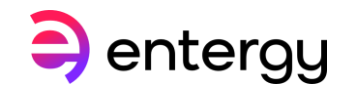

- Using the Excel spreadsheet, view the value for each interval stored by the metering device.
- The rows can be sorted to show max and min values of the peak time and minimum loads occurrence.

|    | А                        | В                    | С |  |
|----|--------------------------|----------------------|---|--|
|    |                          | Entergy College Bldg |   |  |
| 1  | Time                     | kW[None Daily V]     |   |  |
| 2  | 5/1/2018 0:15            | 392                  |   |  |
| 3  | 5/1/2018 0:30            | 386                  | 5 |  |
| 4  | 5/1/2018 0:45            | 397                  | 1 |  |
| 5  | 5/1/2018 1:00            | 403                  |   |  |
| 6  | 5/1/2018 1:15            | 415                  |   |  |
| 7  | 5/1/2018 1:30            | 408                  | 8 |  |
| 8  | 5/1/2018 1:45            | 402                  |   |  |
| 9  | 5/1/2018 2:00            | 401                  |   |  |
| 10 | 5/1/2018 2:15            | 417                  | 1 |  |
| 11 | 5/1/2018 2:30            | 407                  | 1 |  |
| 12 | 5/1/2018 2:45            | 389                  |   |  |
| 13 | 5/1/2018 3:00            | 363                  |   |  |
| 14 | 5/1/2018 3:15            | 353                  |   |  |
| 15 | 5/1/2018 3:30            | 383                  |   |  |
| 16 | 5/1/2018 3:45            | 384                  |   |  |
| 17 | 5/1/2018 4:00            | 411                  |   |  |
| 18 | 5/1/2018 4:15            | 414                  |   |  |
| 19 | 5/1/2018 4:30            | 413                  |   |  |
| 20 | 5/1/2018 4:45            | 416                  | 6 |  |
| -  | ✓ ► REC_RECORDER_DYN (+) |                      |   |  |

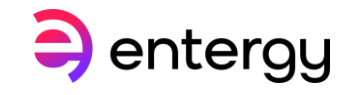

#### NOTE: You must be in Internet Explorer Mode on Microsoft Edge to access interactive graphs

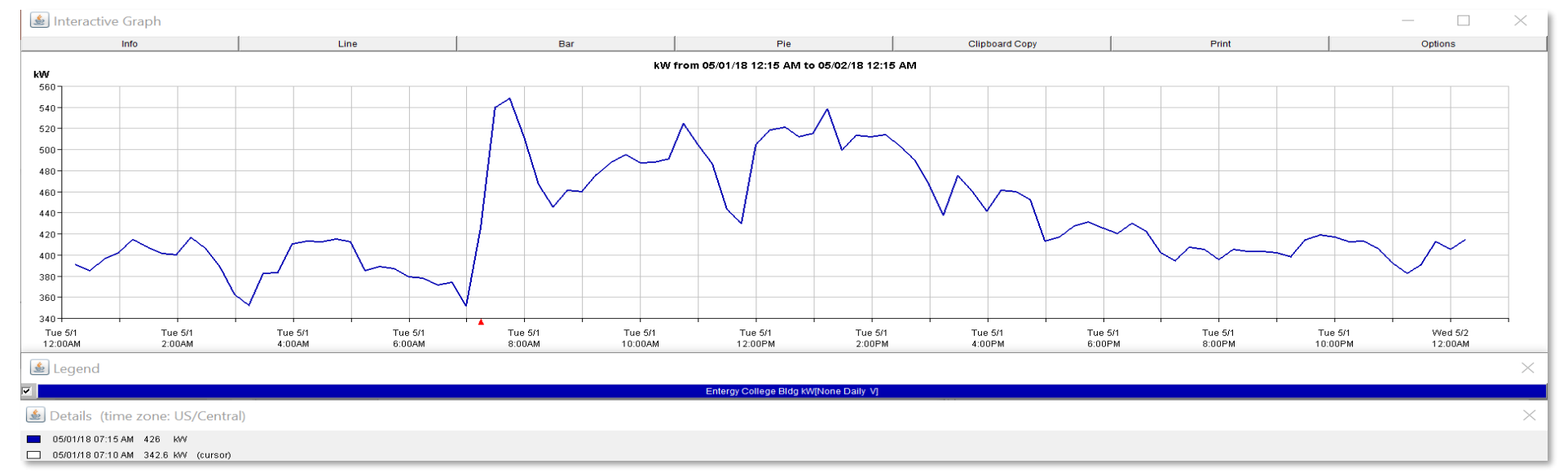

- Interactive graph is an effective tool to illustrate data. The example shows 30-minute KW and KWH values for the selected channel over a 24-hour period.
- Tabs along the top menu allow various views of graphs and text summary under the Info tab.
- The legend has options to select the various channels allowing single and multiple channels viewed on a single graph.
- Moving the cursor along the graph shows the precise date/time and the exact values being displayed.
- Left click to select a specific part of the graph to zoom in; right click to zoom back out.

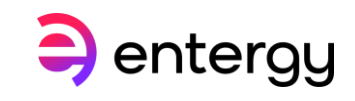

Interactive Graph – various options

| 📓 Interactive Graph — 🗆 🗙                                                                                                    |      |     |     |            | Х     |         |
|----------------------------------------------------------------------------------------------------|------|-----|-----|------------|-------|---------|
| Info                                                                                                    | Line | Bar | Pie | ipboard Co | Print | Options |
| You have loaded 1 channels :                                                                                                    |      |     |     |            |       |         |
| Entergy College Bldg kW[None Daily V]<br>Data Begins: Tue, May 01 2018, 12:15 AM CDT<br>Data Ends: Wed, May 02 2018, 12:15 AM CDT<br>Average kW: 436<br>Min kW: 352<br>Max kW: 549 |      |     |     |            |       |         |
|                                                                                                    |      |     |     |            |       | ~       |
| Information is displayed                                                                                                    |      |     |     |            |       |         |

Text Summary under info tab showing total consumed kWh and Max, Min, Average kW for time-period selected.

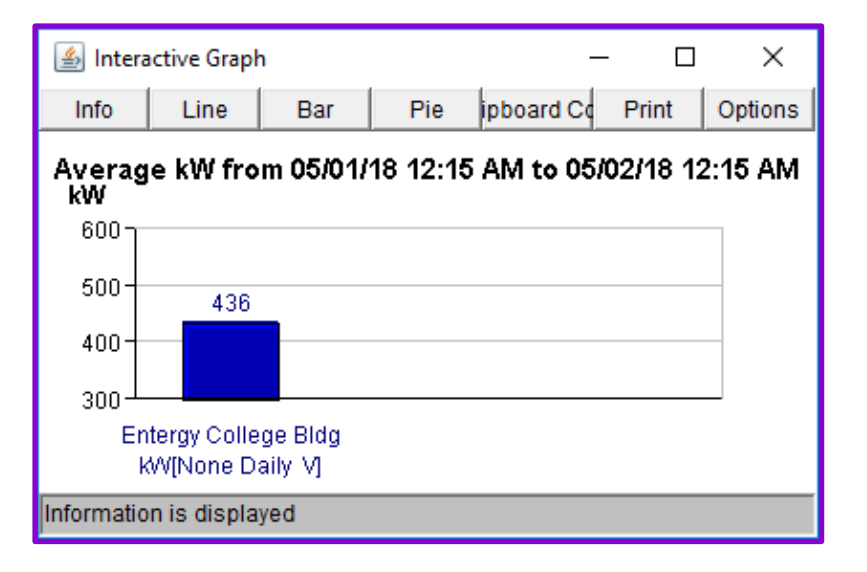

Bar Graph showing average kW for the channel selected.

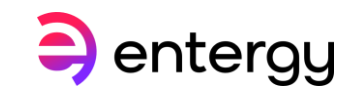

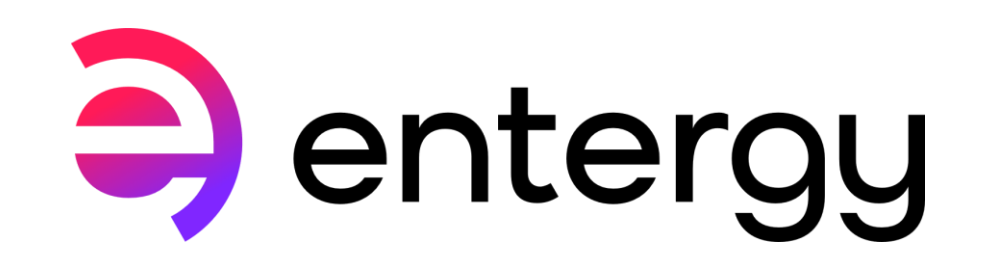